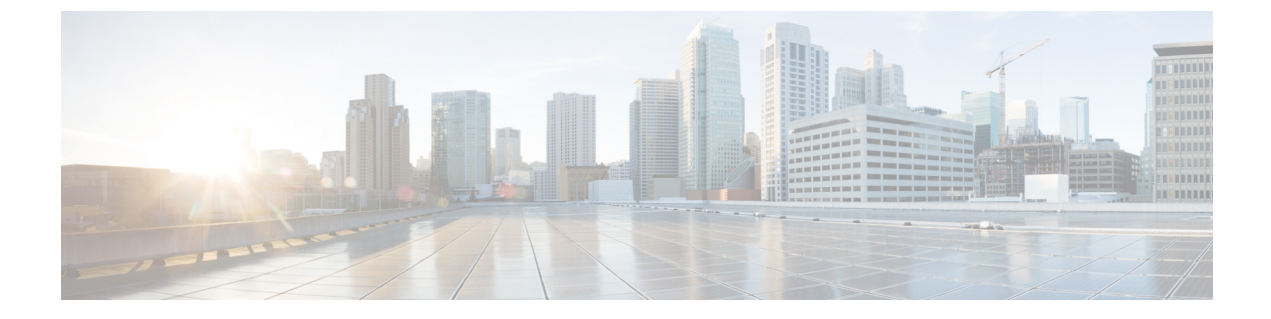

# Application Visibility and Control (アプリケー ションの可視化と制御)

- Application Visibility and Control について  $(1 \sim ジ)$
- •フローモニターの作成 (3ページ)
- •フローエクスポータの作成 (4ページ)
- •フローエクスポータの確認 (5ページ)
- AVC の WLAN の設定 (6 ページ)
- ポリシータグの設定(7ページ)
- WLAN インターフェイスへのポリシー プロファイルのアタッチ (GUI) (7ページ)
- •WLAN インターフェイスへのポリシー プロファイルのアタッチ (CLI) (8ページ)
- AP へのポリシー プロファイルのアタッチ (9ページ)
- AVC の設定の確認 (10 ページ)
- AVC ベースの選択的リアンカー (11 ページ)
- AVC ベースの選択的リアンカーの制限事項 (11 ページ)
- •フローエクスポータの設定(11ページ)
- •フローモニターの設定(12ページ)
- AVC リアンカー プロファイルの設定 (13ページ)
- ・ワイヤレス WLAN プロファイル ポリシーの設定 (13ページ)
- AVC リアンカーの確認 (14 ページ)

### Application Visibility and Control について

Application Visibility and Control (AVC) は、トラフィック情報を提供できる Flexible NetFlow (FNF) パッケージ全体のサブセットです。AVC 機能では、アクセスポイント (AP) または 組み込みワイヤレスコントローラで実行される NBAR のメリットをもたらす分散型アプロー チが利用されており、ディープパケットインスペクション (DPI) を実行してその結果をFNF メッセージで報告することを目的としています。

AVC により、リアルタイム分析を実施し、ネットワークの輻輳、コストのかかるネットワークリンクの使用、およびインフラストラクチャの更新を削減するためのポリシーを作成できま

す。トラフィックフローがNBAR2エンジンを使用して分析および認識され、認識されたプロ トコルまたはアプリケーションと一緒に、特定のフローがマークされます。このフロー単位の 情報を、FNFによるアプリケーションの可視化に使用できます。アプリケーションの可視化が 確立されると、ユーザーはクライアントのポリシングメカニズムを使用してコントロールルー ルを定義できます。

AVC ルールを使用すると、WLAN 上で join しているすべてのクライアントに対して、特定ア プリケーションの帯域幅を制限できます。これらの帯域幅コントラクトは、アプリケーション 単位のレート制限より優先されるクライアント単位のダウンストリームレート制限と共存しま す。

FNF はワイヤレスでサポートされる機能であり、フレックスモードの 組み込みワイヤレスコ ントローラで NetFlow が有効になっている必要があります。

AVC ソリューションの動作は、ワイヤレスの展開に基づいて変わります。ここでは、すべてのシナリオにおける共通点と相違点について説明します。

#### フレックス モード

- •NBAR は AP で有効になっています。
- AVC は、FNF 設定を AP にプッシュします。
- AVC-FNF で、ローミングのコンテキスト転送をサポートします。
- NetFlow エクスポータをサポートします。

### Application Visibility and Control の前提条件

- ・アクセスポイントは、AVC 対応である必要があります
- AVC (QoS) の制御部分を機能させるには、FNF 付きのアプリケーションの可視化機能を 設定する必要があります。

### Application Visibility and Control の制限

- レイヤ2ローミングは、組み込みワイヤレスコントローラでサポートされていません。
- マルチキャストトラフィックはサポートされていません。
- AVC は次のアクセス ポイントでのみサポートされます。
  - Cisco Aironet 1800 シリーズ アクセス ポイント
  - Cisco Aironet 2700 シリーズ アクセス ポイント
  - Cisco Aironet 2800 シリーズ アクセス ポイント
  - Cisco Aironet 3700 シリーズ アクセス ポイント

- Cisco Aironet 3800 シリーズ アクセス ポイント
- Cisco Aironet 4800 シリーズ アクセス ポイント
- AVC は、Cisco Aironet 702W、702I(128 M メモリ)、および 1530 シリーズ アクセス ポイントではサポートされません。
- Appの可視性と認識されているアプリケーションのみ、QoS制御の適用に使用できます。
- ・データリンクは AVC の NetFlow フィールドではサポートされません。
- AVC非対応ポリシープロファイルとAVC対応ポリシープロファイルの両方に同じWLAN プロファイルをマッピングすることはできません。
- NBAR 対応 QoS ポリシー設定は有線物理ポートでポリシープロファイルで設定された、 クライアントレベルおよび BSSID レベルの VLAN、ポートチャネル、および他の論理イ ンターフェイスなどの仮想インターフェイスではサポートされていません。

AVC が有効になっている場合、AVC プロファイルは、デフォルトの DSCP ルールを含む最大 23 個のルールのみをサポートします。ルールが 23 個を超えている場合、AVC ポリシーは AP までプッシュされません。

### AVC の設定の概要

AVC を設定するには、次の手順に従います。

- 1. record wireless avc basic コマンドを使用してフローモニターを作成します。
- 2. ワイヤレスポリシープロファイルを作成します。
- 3. フローモニターをワイヤレスポリシープロファイルに適用します。
- 4. ワイヤレスポリシータグを作成します。
- 5. WLAN をポリシー プロファイルにマッピングします。
- 6. ポリシー タグを AP に接続します。

### フロー モニターの作成

NetFlowの設定には、フローレコード、フローモニター、およびフローエクスポータが必要です。この設定は、AVC全体の設定における最初のステップとして行ってください。

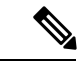

<sup>(</sup>注) Flex モードでは、cache timeout active および cache timeout inactive コマンドのデフォルト値は AVC に最適ではありません。フローモニターでは、両方の値を 60 に設定することを推奨しま す。

|               | コマンドまたはアクション                                                                                 | 目的                                                                                                    |
|---------------|----------------------------------------------------------------------------------------------|----------------------------------------------------------------------------------------------------|
| ステップ1         | configure terminal<br>例:                                                                     | グローバル コンフィギュレーション<br>モードを開始します。                                                                                                    |
|               | Device# configure terminal                                                                   |                                                                                                    |
| ステップ <b>2</b> | flow monitor monitor-name<br>例:<br>Device(config)# flow monitor fm_avc                       | フロー モニターを作成します。                                                                                                    |
| ステップ3         | record wireless avc basic<br>例:<br>Device(config-flow-monitor)# record<br>wireless avc basic | <ul> <li>基本のワイヤレス AVC フローテンプレートを指定します。</li> <li>(注) record wireless avc basic コマンドは record wireless avc ipv4 basic コマンドと同じです。ただし、Flex またはファブリックモードでは record wireless avc ipv4 basic コマンドはサポートされていません。このようなシナリオでは record wireless avc basic コマンドを使用します。</li> </ul> |

#### 手順

## フロー エクスポータの作成

フロー エクスポータを作成すると、フローのエクスポートパラメータを定義できます。これ は、フローのエクスポートパラメータを設定するためのオプションの手順です。

(注) AVC 統計情報が 組み込みワイヤレスコントローラに表示されるようにするには、次のコマン ドを使用してローカルのフローエクスポータを設定する必要があります。

- flow exporter my\_local
- destination local wlc

また、フローモニターでは、統計情報を組み込みワイヤレスコントローラに表示するためにこ のローカルのエクスポータを使用する必要があります。

|       | コマンドまたはアクション                                                   | 目的                 |
|-------|----------------------------------------------------------------|--------------------|
| ステップ1 | flow exporter flow-export-name                                 | フローモニターを作成します。     |
|       | 例:                                                             |                    |
|       | Device(config)# flow exporter<br>export-test                   |                    |
| ステップ2 | description string                                             | 最大63文字で、フローレコードの説明 |
|       | 例:                                                             | を示します。             |
|       | Device(config-flow-exporter)#<br>description IPv4flow          |                    |
| ステップ3 | 例:                                                             | エクスポータがデータを送信する宛先の |
|       | Device(config-flow-exporter) #<br><b>destination</b> local wlc | ローカル WLC を指定します。   |
| ステップ4 | show flow exporter                                             | (任意)設定を確認します。      |
|       | 例:                                                             |                    |
|       | Device # show flow exporter                                    |                    |

#### 手順

## フローエクスポータの確認

フローエクスポータの説明を確認するには、次のコマンドを使用します。

たとえば、my-flow-exporter という名前のフローエクスポータに関するフローエクスポータの 説明を確認するには、次の例を参照してください。

```
Device# show flow exporter
Flow Exporter my-flow-exporter:
                           User defined
 Description:
 Export protocol:
                           NetFlow Version 9
  Transport Configuration:
   Destination type:
                           Local (1)
   Destination IP address: 0.0.0.0
   Source IP address:
                           10.0.0.1
   Transport Protocol:
                           UDP
    Destination Port:
                           9XXX
    Source Port:
                           5XXXX
   DSCP:
                           0x0
   TTL:
                           255
   Output Features:
                           Not Used
```

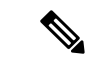

- (注) 宛先のないフローエクスポータは、UNKNOWN タイプとしてマークされます。エクスポータが UNKNOWN としてマークされる 2 つの方法は次のとおりです。
  - 1. 宛先を指定しないで CLI コマンドを使用してフローエクスポータを設定する場合。
  - EWCは、最大1つの外部フローエクスポータと1つの内部フローエクスポータをサポートします。タイプごとに複数のフローエクスポータを設定しようとすると、宛先が拒否され、フローエクスポータは UNKNOWN と見なされます。

### AVC の WLAN の設定

AVC の WLAN を設定するには、次の手順に従います。

|               | コマンドまたはアクション                                             | 目的                      |
|---------------|----------------------------------------------------------|-------------------------|
| ステップ1         | wlan wlan-avc 1 ssid-avc                                 | WLAN を設定します。            |
|               | 例:                                                       |                         |
|               | Device(config)# wlan wlan1 1 ssid1                       |                         |
| ステップ2         | shutdown                                                 | WLAN をシャット ダウンします。      |
|               | 例:                                                       |                         |
|               | Device(config-wlan)# shutdown                            |                         |
| ステップ <b>3</b> | no security wpa akm dot1x                                | dot1x に対するセキュリティの AKM を |
|               | 例:                                                       | ディセーブルにします。             |
|               | Device(config-wlan)# no security wpa<br>akm dot1x        |                         |
| ステップ4         | no security wpa wpa2 ciphers aes                         | AES の WPA2 暗号化を無効にします。  |
|               | 例:                                                       |                         |
|               | Device(config-wlan)# no security wpa<br>wpa2 ciphers aes |                         |

## ポリシー タグの設定

手順 コマンドまたはアクション 目的 ステップ1 configure terminal グローバル コンフィギュレーション モードを開始します。 例: Device# configure terminal ステップ2 wireless tag policy policy-tag-name ポリシー タグを設定し、ポリシー タグ コンフィギュレーション モードを開始 例: します。 Device(config-policy-tag) # wireless tag policy rr-xyz-policy-tag ステップ3 end 設定を保存し、コンフィギュレーション モードを終了して、特権 EXEC モード 例: に戻ります。 Device(config-policy-tag) # end

# WLAN インターフェイスへのポリシー プロファイルのア タッチ(GUI)

- ステップ1 [Configuration] > [Tags & Profiles] > [Tags] > > を選択します。
- ステップ2 [Manage Tags] ページで、[Policy] タブをクリックします。
- ステップ3 [Add] をクリックして、[Add Policy Tag] ウィンドウを表示します。
- ステップ4 ポリシータグの名前と説明を入力します。
- **ステップ5** [Add] をクリックして、WLAN とポリシーをマッピングします。
- **ステップ6** 適切なポリシープロファイルを使用してマッピングするWLANプロファイルを選択し、チェックアイコンをクリックします。
- ステップ7 [Save & Apply to Device] をクリックします。

## WLAN インターフェイスへのポリシー プロファイルのア タッチ(CLI)

#### 始める前に

 異なるポリシー タグ間で同じ WLAN に異なる AVC ポリシー プロファイルを適用しない でください。

次に、正しくない設定例を示します。

wireless profile policy avc\_pol1 ipv4 flow monitor fm-avc1 input ipv4 flow monitor fm-avc1 output no shutdown wireless profile policy avc\_pol2 ipv4 flow monitor fm-avc2 input ipv4 flow monitor fm-avc2 output no shutdown wireless tag policy avc-tag1 wlan wlan1 policy avc\_pol1 wireless tag policy avc-tag2 wlan wlan1 policy avc-pol2

この例は前述の制限に反しています。つまり、WLAN wlan1を2つのポリシープロファイル (avc\_pol1 と avc\_pol2) にマッピングしています。したがって、WLAN wlan1 をすべての場所で avc\_pol1 または avc\_pol2 にマッピングする必要があるため、この設定は正しくありません。

同じ WLAN でのポリシー プロファイルの競合はサポートされていません。たとえば、ポリシープロファイルを(AVCの有無にかかわらず)異なるポリシータグ内の同じ WLAN に適用する場合などです。

次に、正しくない設定例を示します。

```
wireless profile policy avc_pol1
  no shutdown
  wireless profile policy avc_pol2
   ipv4 flow monitor fm-avc2 input
   ipv4 flow monitor fm-avc2 output
   no shutdown
  wireless tag policy avc-tag1
   wlan wlan1 policy avc_pol1
  wireless tag policy avc-tag2
   wlan wlan1 policy avc_pol2
```

この例では、AVCの有無にかかわらずポリシープロファイルを異なるタグ内の同じWLAN に適用しています。

| コマンドまたはアクション                                               | 目的                                                                                                    |
|------------------------------------------------------------|----------------------------------------------------------------------------------------------------|
| wireless tag policy avc-tag                                | ポリシー タグを作成します。                                                                                                    |
| 例:                                                         |                                                                                                    |
| Device(config)# wireless tag policy<br>avc-tag             |                                                                                                    |
| wlan wlan-avc policy avc-policy                            | WLAN プロファイルにポリシー プロ                                                                                                    |
| 例:                                                         | ファイルをアタッチします。                                                                                                    |
| Device(config-policy-tag)# wlan<br>wlan_avc policy avc_pol |                                                                                                    |
|                                                            | コマンドまたはアクション<br>wireless tag policy avc-tag<br>例:<br>Device (config) # wireless tag policy<br>avc-tag<br>wlan wlan-avc policy avc-policy<br>例:<br>Device (config-policy-tag) # wlan<br>wlan_avc policy avc_pol |

#### 手順

### 次のタスク

- ・設定が完了したら、WLAN で no shutdown コマンドを実行します。
- WLAN がすでに no shutdown モードになっている場合は、 shutdown コマンドを実行し、 その後に no shutdown コマンドを実行します。

## AP へのポリシー プロファイルのアタッチ

|               | コマンドまたはアクション                       | 目的                  |
|---------------|------------------------------------|---------------------|
| ステップ1         | ap ap-ether-mac                    | AP コンフィギュレーションモードを開 |
|               | 例:                                 | 始します。               |
|               | Device(config)# ap 34a8.2ec7.4cf0  |                     |
| ステップ <b>2</b> | policy-tag policy-tag              | アクセス ポイントにアタッチするポリ  |
|               | 例:                                 | シータグを指定します。         |
|               | Device(config)# policy-tag avc-tag |                     |

## AVC の設定の確認

手順

|       | コマンドまたはアクション                                                                                                    | 目的                                                                                                    |
|-------|----------------------------------------------------------------------------------------------------|----------------------------------------------------------------------------------------------------|
| ステップ1 | show avc wlan wlan-name top<br>num-of-applications applications<br>{aggregate   downstream   upstream}                                                                | これらのアプリケーションを使用してい<br>る上位のアプリケーションとユーザーに<br>関する情報を表示します。                                                                                                    |
|       | 例:<br>Device# show avc wlan wlan_avc top 2<br>applications aggregate                                                                                                  | <ul> <li>(注) ワイヤレス クライアントが<br/>WLAN に関連付けられてい<br/>て、トラフィックが生成され<br/>ていることを確認し、その後<br/>90 秒間待ってからコマンドを<br/>実行してください(統計情報<br/>を確実に参照できるようにす<br/>るため)。</li> </ul> |
| ステップ2 | <pre>show avc client mac top num-of-applications applications {aggregate   downstream   upstream} 例: Device# show avc client 9.3.4 top 3 applications aggregate</pre> | <ul> <li>上位の数のアプリケーションに関する情報を表示します。</li> <li>(注) ワイヤレスクライアントがWLANに関連付けられていて、トラフィックが生成されていることを確認し、その後90秒間待ってからコマンドを実行してください(統計情報を確実に参照できるようにするため)。</li> </ul>   |
| ステップ3 | <pre>show avc wlan wlan-name application app-name top num-of-clients aggregate 例: Device# show avc wlan wlan_avc application app top 4 aggregate</pre>                | これらのアプリケーションを使用してい<br>る上位のアプリケーションとユーザーに<br>関する情報を表示します。                                                                                                    |
| ステップ4 | show ap summary<br>例:<br>Device# show ap summary                                                                                                    | 組み込みワイヤレスコントローラに接続<br>しているすべてのアクセスポイントのサ<br>マリーを表示します。                                                                                                    |
| ステップ5 | show ap tag summary<br>例:<br>Device# show ap tag summary                                                                                                    | ポリシー タグを持つすべてのアクセス<br>ポイントのサマリーを表示します。                                                                                                    |

### AVCベースの選択的リアンカー

AVCベースの選択的リアンカー機能は、クライアントが一方の組み込みワイヤレスコントロー ラから他方のコントローラにローミングするときにクライアントをリアンカーすることを目的 としています。クライアントをリアンカーすることで、Cisco WLCの新しいクライアントで使 用可能な IP アドレスが枯渇するのを防ぎます。クライアントをリアンカーするか保留するか を決めるために、AVC プロファイルベースの統計情報が使用されます。この機能は、AVC ルールで定義されている音声またはビデオアプリケーションをクライアントが積極的に実行し ている場合に便利です。

リアンカーのプロセスでは、アンカーされたクライアントの認証解除も伴います。クライアントは、WLC間をローミングしている時に、AVC ルールにリストされているアプリケーションのトラフィックを送信していない場合に、認証解除されます。

### AVC ベースの選択的リアンカーの制限事項

- この機能はローカルモードでのみサポートされています。FlexConnectモードおよびファ ブリックモードはサポートされていません。
- この機能は、ゲストトンネリングおよびエクスポートアンカーのシナリオではサポート されていません。
- ・古い IP アドレスは、IP アドレスのリース期間が終了するまで、リアンカー後も解放されません。

### フロー エクスポータの設定

|       | コマンドまたはアクション                                                              | 目的                                                                                                    |
|-------|---------------------------------------------------------------------------|----------------------------------------------------------------------------------------------------|
| ステップ1 | <b>configure terminal</b><br>例:<br>Device# configure terminal             | グローバル コンフィギュレーション<br>モードを開始します。                                                                             |
| ステップ2 | flow exporter name<br>例:<br>Device(config)# flow exporter<br>avc-reanchor | フロー エクスポータを作成し、フロー<br>エクスポータ コンフィギュレーション<br>モードを開始します。<br>(注) このコマンドを使用して既存<br>のフロー エクスポータを変更<br>することもできます。 |

I

|       | コマンドまたはアクション                                                   | 目的                 |
|-------|----------------------------------------------------------------|--------------------|
| ステップ3 | destination local wlc                                          | エクスポータをローカルとして設定しま |
|       | 例:                                                             | す。                 |
|       | <pre>Device(config-flow-exporter)# destination local wlc</pre> |                    |

## フロー モニターの設定

|       | コマンドまたはアクション                                                                                    | 目的                                                                                                    |
|-------|-------------------------------------------------------------------------------------------------|----------------------------------------------------------------------------------------------------|
| ステップ1 | <b>configure terminal</b><br>例:<br>Device# configure terminal                                   | グローバル コンフィギュレーション<br>モードを開始します。                                                                                      |
| ステップ2 | flow monitor monitor-name<br>例:<br>Device(config)# flow monitor fm_avc                          | フローモニターを作成し、Flexible<br>NetFlow フローモニター コンフィギュ<br>レーション モードを開始します。<br>(注) このコマンドを使用して既存<br>のフローモニターを変更する<br>こともできます。 |
| ステップ3 | exporter exporter-name<br>例:<br>Device(config-flow-monitor)# exporter<br>avc-reanchor           | フロー エクスポータの名前を指定しま<br>す。                                                                                             |
| ステップ4 | record wireless avc basic<br>例:<br>Device(config-flow-monitor)# record<br>wireless avc basic    | キャッシュの定義に使用するフロー レ<br>コードを指定します。                                                                                     |
| ステップ5 | cache timeout active value<br>例:<br>Device(config-flow-monitor)# cache<br>timeout active 60     | アクティブ フロー タイムアウトを秒単<br>位で設定します。                                                                                      |
| ステップ6 | cache timeout inactive value<br>例:<br>Device(config-flow-monitor)# cache<br>timeout inactive 60 | 非アクティブ フロー タイムアウトを秒<br>単位で設定します。                                                                                     |

## AVC リアンカー プロファイルの設定

### 始める前に

- AVC-Reanchor-Class クラス マップを使用していることを確認します。それ以外のクラス マップ名はすべて、選択的リアンカーでは無視されます。
- システムの起動中に、AVC-Reanchor-Classクラスマップが存在するかどうかがチェックされます。見つからなかった場合は、デフォルトのプロトコル (jabber-video、wifi-calling など)が作成されます。AVC-Reanchor-Classクラスマップが見つかった場合、設定の変更は行われず、スタートアップコンフィギュレーションに保存されているプロトコルの更新はリブート後も維持されます。

#### 手順

|       | コマンドまたはアクション                                                                               | 目的                                                                                                    |
|-------|--------------------------------------------------------------------------------------------|----------------------------------------------------------------------------------------------------|
| ステップ1 | <b>configure terminal</b><br>例:<br>Device# configure terminal                              | グローバル コンフィギュレーション<br>モードを開始します。                                                                                      |
| ステップ2 | <b>class-map</b> <i>cmap-name</i><br>例:<br>Device(config)# class-map<br>AVC-Reanchor-Class | クラスマップを設定します。                                                                                                    |
| ステップ3 | match any<br>例:<br>Device(config-cmap)# match any                                          | デバイスを通過するいずれかのプロトコ<br>ルと照合するようにデバイスに指示しま<br>す。                                                                       |
| ステップ4 | match protocol jabber-audio<br>例:<br>Device(config-cmap)# match protocol<br>jabber-audio   | アプリケーション名との一致を指定しま<br>す。<br>必要に応じて、後でクラスマップ設定を<br>編集し、jabber-video や wifi-calling など<br>のプロトコルを追加または削除すること<br>ができます。 |

## ワイヤレス WLAN プロファイル ポリシーの設定

WLAN プロファイル ポリシーを設定するには、次の手順に従います。

I

|                                | コマンドまたはアクション                                                                                                    | 目的                                                                                                    |
|--------------------------------|----------------------------------------------------------------------------------------------------|----------------------------------------------------------------------------------------------------|
| ステップ1                          | configure terminal                                                                                                    | グローバル コンフィギュレーション                                                                                                    |
|                                | 例:                                                                                                    | モードを開始します。                                                                                                    |
|                                | Device# configure terminal                                                                                                    |                                                                                                    |
| ステップ2                          | wireless profile policy policy-name                                                                                                    | WLAN ポリシー プロファイルを設定                                                                                                  |
|                                | 例:                                                                                                    | し、ワイヤレス ボリシー コンフィギュ                                                                                                  |
|                                | <pre>Device(config) # wireless profile policy   default-policy-profile</pre>                                                                                                    |                                                                                                    |
| ステップ3                          | shutdown                                                                                                    | ポリシープロファイルを無効にします。                                                                                                   |
|                                | 例:                                                                                                    |                                                                                                    |
|                                | Device(config-wireless-policy)#<br>shutdown                                                                                                    |                                                                                                    |
| ステップ4                          | central switching                                                                                                    | 中央スイッチングを有効にします。                                                                                                    |
|                                | 例:                                                                                                    |                                                                                                    |
|                                | <pre>Device(config-wireless-policy)# central   switching</pre>                                                                                                    |                                                                                                    |
| ステップ5                          | ipv4 flow monitor monitor-nameinput                                                                                                    | IPv4 入力フローモニターの名前を指定                                                                                                 |
|                                | 例:                                                                                                    | します。                                                                                                    |
|                                | <pre>Device(config-wireless-policy)# ipv4 flow monitor fm_avc input</pre>                                                                                                    |                                                                                                    |
| ステップ6                          | inv4 flow monitor monitor-name output                                                                                                    |                                                                                                    |
|                                | ipv+ now moment monitor-name output                                                                                                    | IPv4 出力フローモニターの名前を指定                                                                                                 |
|                                | 例:                                                                                                    | IPv4 出力フローモニターの名前を指定<br>します。                                                                                         |
|                                | 例:<br>Device(config-wireless-policy)# ipv4<br>flow monitor fm_avc output                                                                                                    | IPv4 出力フローモニターの名前を指定<br>します。                                                                                         |
| ステップ1                          | 例:<br>Device(config-wireless-policy)# ipv4<br>flow monitor fm_avc output<br>reanchor class class-name                                                                                                    | IPv4 出力フローモニターの名前を指定<br>します。<br>選択的リアンカー機能のプロトコルを使                                                                   |
| <br>ステップ <b>1</b>              | 例:<br>Device(config-wireless-policy)# ipv4<br>flow monitor fm_avc output<br><b>reanchor class</b> class-name<br>例:                                                                                       | IPv4 出力フローモニターの名前を指定<br>します。<br>選択的リアンカー機能のプロトコルを使<br>用してクラス マップを設定します。                                              |
| ステップ1                          | 例:<br>Device(config-wireless-policy)# ipv4<br>flow monitor fm_avc output<br>reanchor class class-name<br>例:<br>Device(config-wireless-policy)#<br>reanchor class AVC-Reanchor-Class                      | IPv4 出力フローモニターの名前を指定<br>します。<br>選択的リアンカー機能のプロトコルを使<br>用してクラス マップを設定します。                                              |
| ステップ7                          | 例:<br>Device(config-wireless-policy)# ipv4<br>flow monitor fm_avc output<br>reanchor class class-name<br>例:<br>Device(config-wireless-policy)#<br>reanchor class AVC-Reanchor-Class<br>no shutdown       | <ul> <li>IPv4 出力フローモニターの名前を指定します。</li> <li>選択的リアンカー機能のプロトコルを使用してクラスマップを設定します。</li> <li>ポリシープロファイルを有効にします。</li> </ul> |
| ステップ <b>7</b><br>ステップ <b>8</b> | 例:<br>Device(config-wireless-policy)# ipv4<br>flow monitor fm_avc output<br>reanchor class class-name<br>例:<br>Device(config-wireless-policy)#<br>reanchor class AVC-Reanchor-Class<br>no shutdown<br>例: | IPv4 出力フローモニターの名前を指定<br>します。<br>選択的リアンカー機能のプロトコルを使<br>用してクラス マップを設定します。<br>ポリシープロファイルを有効にします。                        |

### 手順

# AVC リアンカーの確認

AVC リアンカーの設定を確認するには、次のコマンドを使用します。

#### Device# show wireless profile policy detailed avc\_reanchor\_policy

```
Policy Profile Name
                         : avc reanchor policy
Description
                         : ENABLED
Status
VLAN
                         : 1
Wireless management interface VLAN
                                   : 34
1
AVC VISIBILITY
                        : Enabled
Flow Monitor IPv4
 Flow Monitor Ingress Name : fm avc
 Flow Monitor Egress Name : fm avc
Flow Monitor IPv6
 Flow Monitor Ingress Name : Not Configured
 Flow Monitor Egress Name
                         : Not Configured
NBAR Protocol Discovery
                        : Disabled
Reanchoring
                        : Enabled
Classmap name for Reanchoring
 Reanchoring Classmap Name : AVC-Reanchor-Class
 _____
Device# show platform software trace counter tag wstatsd chassis active R0 avc-stats
debug
Counter Name Thread ID Counter Value
_____
                             _____
Reanch_deassociated_clients 28340 1
Reanch_tracked_clients 28340 4
Reanch deleted clients 28340 3
Device# show platform software trace counter tag wncd chassis active R0 avc-afc debug
Counter Name Thread ID Counter Value
_____
Reanch_co_ignored_clients 30063 1
Reanch_co_anchored_clients 30063 5
Reanch co deauthed clients 30063 4
Device# show platform software wlavc status wncd
Event history of WNCD DB:
AVC key: [1,wlan avc,N/A,Reanc,default-policy-tag]
Current state : READY
Wlan-id : 1
Wlan-name : wlan avc
Feature type : Reanchoring
Flow-mon-name : N/A
Policy-tag : default-policy-tag
Switching Mode : CENTRAL
Timestamp FSM State Event RC Ctx
06/12/2018 16:45:30.630342 3 :ZOMBIE 1 :FSM AFM BIND 0 2
06/12/2018 16:45:28.822780 2 :READY 2 :FSM AFM UNBIND 0 0
06/12/2018 16:45:28.822672 2 :READY 2 :FSM AFM UNBIND 0 0
```

```
06/12/2018 16:45:15.172073 3 :ZOMBIE 1 :FSM AFM BIND 0 2
06/12/2018 16:45:12.738367 2 :READY 2 :FSM AFM UNBIND 0 0
06/12/2018 16:45:12.738261 2 :READY 2 :FSM AFM UNBIND 0 0
06/12/2018 16:45:01.162689 3 :ZOMBIE 1 :FSM AFM BIND 0 2
06/12/2018 16:44:55.757643 2 :READY 2 :FSM_AFM_UNBIND 0 0
06/12/2018 16:44:55.757542 2 :READY 2 :FSM AFM UNBIND 0 0
06/12/2018 16:44:04.468749 3 :ZOMBIE 1 :FSM AFM BIND 0 2
06/12/2018 16:44:02.18857 2 :READY 2 :FSM AFM UNBIND 0 0
06/12/2018 16:44:02.18717 2 :READY 2 :FSM AFM UNBIND 0 0
06/12/2018 16:38:20.164304 2 :READY 3 :FSM_AFM_SWEEP 0 2
06/12/2018 16:35:20.163877 2 :READY 1 :FSM AFM BIND 0 2
06/12/2018 16:35:18.593257 1 :INIT 1 :FSM AFM BIND 0 2
06/12/2018 16:35:18.593152 1 :INIT 24:CREATE_FSM 0 0
AVC key: [1,wlan avc,fm avc,v4-In,default-policy-tag]
Current state : READY
Wlan-id : 1
Wlan-name : wlan avc
Feature type : Flow monitor IPv4 Ingress
Flow-mon-name : fm avc
Policy-tag : default-policy-tag
Switching Mode : CENTRAL
Timestamp FSM State Event RC Ctx
                               ----- ----
06/12/2018 16:45:30.664772 3 :ZOMBIE 1 :FSM AFM BIND 0 2
06/12/2018 16:45:28.822499 2 :READY 2 :FSM AFM UNBIND 0 0
06/12/2018 16:45:28.822222 2 :READY 2 :FSM AFM UNBIND 0 0
06/12/2018 16:45:15.207605 3 :ZOMBIE 1 :FSM AFM BIND 0 2
06/12/2018 16:45:12.738105 2 :READY 2 :FSM AFM UNBIND 0 0
06/12/2018 16:45:12.737997 2 :READY 2 :FSM AFM UNBIND 0 0
06/12/2018 16:45:01.164225 3 :ZOMBIE 1 :FSM AFM BIND 0 2
06/12/2018 16:44:55.757266 2 :READY 2 :FSM AFM UNBIND 0 0
06/12/2018 16:44:55.757181 2 :READY 2 :FSM AFM UNBIND 0 0
06/12/2018 16:44:04.472778 3 :ZOMBIE 1 :FSM AFM BIND 0 2
06/12/2018 16:44:02.15413 2 :READY 2 :FSM AFM UNBIND 0 0
06/12/2018 16:44:02.15263 2 :READY 2 :FSM AFM UNBIND 0 0
06/12/2018 16:38:20.164254 2 :READY 3 :FSM AFM SWEEP 0 2
06/12/2018 16:35:20.163209 1 :INIT 1 :FSM AFM BIND 0 2
06/12/2018 16:35:20.163189 1 :INIT 24:CREATE FSM 0 0
AVC key: [1,wlan avc,fm avc,v4-Ou,default-policy-tag]
Current state : READY
Wlan-id : 1
Wlan-name : wlan avc
Feature type : Flow monitor IPv4 Egress
Flow-mon-name : fm avc
Policy-tag : default-policy-tag
Switching Mode : CENTRAL
Timestamp FSM State Event RC Ctx
_____
06/12/2018 16:45:30.630764 3 :ZOMBIE 1 :FSM AFM BIND 0 2
06/12/2018 16:45:28.822621 2 :READY 2 :FSM_AFM_UNBIND 0 0
06/12/2018 16:45:28.822574 2 :READY 2 :FSM AFM UNBIND 0 0
06/12/2018 16:45:15.172357 3 :ZOMBIE 1 :FSM AFM BIND 0 2
06/12/2018 16:45:12.738212 2 :READY 2 :FSM AFM UNBIND 0 0
06/12/2018 16:45:12.738167 2 :READY 2 :FSM AFM UNBIND 0 0
06/12/2018 16:45:01.164048 3 :ZOMBIE 1 :FSM AFM BIND 0 2
06/12/2018 16:44:55.757403 2 :READY 2 :FSM_AFM_UNBIND 0 0
06/12/2018 16:44:55.757361 2 :READY 2 :FSM AFM UNBIND 0 0
06/12/2018 16:44:04.472561 3 :ZOMBIE 1 :FSM AFM BIND 0 2
06/12/2018 16:44:02.18660 2 :READY 2 :FSM AFM UNBIND 0 0
06/12/2018 16:44:02.18588 2 :READY 2 :FSM AFM UNBIND 0 0
```

```
06/12/2018 16:38:20.164293 2 :READY 3 :FSM AFM SWEEP 0 2
06/12/2018 16:35:20.163799 1 :INIT 1 :FSM AFM BIND 0 2
06/12/2018 16:35:20.163773 1 :INIT 24:CREATE FSM 0 0
Device# show platform software wlavc status wncmgrd
Event history of WNCMgr DB:
AVC key: [1,wlan avc, N/A, Reanc, default-policy-tag]
Current state : READY
Wlan-id : 1
Wlan-name : wlan_avc
Feature type : Reanchoring
Flow-mon-name : N/A
Policy-tag : default-policy-tag
Switching Mode : CENTRAL
Policy-profile : AVC POL PYATS
Timestamp FSM State Event RC Ctx
_____
06/12/2018 16:45:30.629278 3 :WLAN READY 24:BIND WNCD 0 0
06/12/2018 16:45:30.629223 3 :WLAN READY 4 :FSM BIND ACK 0 0
06/12/2018 16:45:30.629179 3 :WLAN READY 4 :FSM BIND ACK 0 0
06/12/2018 16:45:30.510867 2 :PLUMB READY 22:BIND IOSD 0 0
06/12/2018 16:45:30.510411 2 :PLUMB READY 2 :FSM WLAN UP 0 0
06/12/2018 16:45:30.510371 2 :PLUMB READY 1 :FSM WLAN FM PLUMB 0 0
06/12/2018 16:45:28.886377 2 :PLUMB READY 20:UNBIND ACK IOSD 0 0
1
AVC key: [1,wlan avc,fm avc,v4-In,default-policy-tag]
Current state : READY
Wlan-id : 1
Wlan-name : wlan avc
Feature type : Flow monitor IPv4 Ingress
Flow-mon-name : fm avc
Policy-tag : default-policy-tag
Switching Mode : CENTRAL
Policy-profile : AVC POL PYATS
Timestamp FSM State Event RC Ctx
_____ _
                                       _____ _____
06/12/2018 16:45:30.664032 3 :WLAN READY 24:BIND WNCD 0 0
06/12/2018 16:45:30.663958 3 :WLAN READY 4 :FSM BIND ACK 0 0
06/12/2018 16:45:30.663921 3 :WLAN READY 4 :FSM BIND ACK 0 0
06/12/2018 16:45:30.511151 2 :PLUMB READY 22:BIND IOSD 0 0
06/12/2018 16:45:30.510624 2 :PLUMB READY 2 :FSM WLAN UP 0 0
06/12/2018 16:45:30.510608 2 :PLUMB READY 1 :FSM WLAN FM PLUMB 0 0
06/12/2018 16:45:28.810867 2 :PLUMB READY 20:UNBIND ACK IOSD 0 0
06/12/2018 16:45:28.807239 4 :READY 25:UNBIND WNCD 0 0
06/12/2018 16:45:28.807205 4 :READY 23:UNBIND_IOSD 0 0
06/12/2018 16:45:28.806734 4 :READY 3 :FSM WLAN DOWN 0 0
AVC key: [1, wlan avc, fm avc, v4-Ou, default-policy-tag]
Current state : READY
Wlan-id : 1
Wlan-name : wlan avc
Feature type : Flow monitor IPv4 Egress
Flow-mon-name : fm avc
Policy-tag : default-policy-tag
Switching Mode : CENTRAL
Policy-profile : AVC POL PYATS
Timestamp FSM State Event RC Ctx
```

06/12/2018 16:45:30.629414 3 :WLAN\_READY 24:BIND\_WNCD 0 0 06/12/2018 16:45:30.629392 3 :WLAN\_READY 4 :FSM\_BIND\_ACK 0 0 06/12/2018 16:45:30.629380 3 :WLAN\_READY 4 :FSM\_BIND\_ACK 0 0 06/12/2018 16:45:30.510954 2 :PLUMB\_READY 22:BIND\_IOSD 0 0 06/12/2018 16:45:30.510572 2 :PLUMB\_READY 2 :FSM\_WLAN\_UP 0 0 06/12/2018 16:45:30.510532 2 :PLUMB\_READY 1 :FSM\_WLAN\_FM\_PLUMB 0 0 06/12/2018 16:45:28.886293 2 :PLUMB\_READY 20:UNBIND\_ACK\_IOSD 0 0 06/12/2018 16:45:28.807844 4 :READY 25:UNBIND\_WNCD 0 0 06/12/2018 16:45:28.807795 4 :READY 23:UNBIND\_IOSD 0 0 06/12/2018 16:45:28.806990 4 :READY 3 :FSM\_WLAN\_DOWN 0 0

!